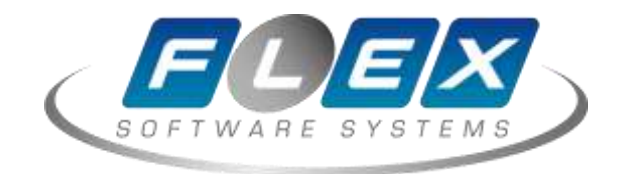

# Установка

# базовых компонентов

GlassFish

Москва — 2020

## Цели документа и область применения

Данный документ описывает процедуру установки базовых системных компонентов, необходимых для развёртывания программного обеспечения.

GlassFish — сервер приложений с открытым исходным кодом. Сервер разрабатывается компанией Oracle и является эталонной реализацией спецификаций Java EE. В сервере GlassFish имеется веб-интерфейс, и это может облегчить работу с ним для новичков. Сервер GlassFish Server Open Source Edition распространяется бесплатно, и его исходный код доступен для скачивания. Также имеется платная версия с круглосуточной поддержкой.

С помощью GlassFish на основе виртуального сервера Vscale можно создать полноценный сервер приложений для Java. Несколько виртуальных серверов Vscale в кластер GlassFish серверов для обеспечения высокой производительности и отказоустойчивости. При этом возможность быстро создавать новые сервера Vscale сделает процесс масштабирования быстрым и не требующих больших трудозатрат.

В этом описании мы приведём инструкцию по установке и первичной настройке GlassFish для OC Ubuntu16.04.

### Требования

- Сервер Ubuntu 16.04;
- Пользователь с root-правами.

#### Шаг 1. Установка OpenJDK

Для начала нам понадобиться установить JDK (Java Development Kit) - комплект программ, включающий компилятор и исполнительную систему Java. OpenJDK устанавливается из официального репозитория:

apt-get install openjdk-8-jdk

Проверяем:

© АО «ФлексСофт»

user@server:~# java -version openjdk version "1.8.0\_91" OpenJDK Runtime Environment (build 1.8.0\_91-8u91-b14-3ubuntu1~16.04.1-b14) OpenJDK 64-Bit Server VM (build 25.91-b14, mixed mode)

### Шаг 2. Установка GlassFish

Скачиваем и распаковываем дистрибутив:

user@server:/opt# wget http://download.java.net/glassfish/4.1.1/release/glassfish-4.1.1.zip user@server:/opt# unzip glassfish-4.1.1.zip

Если не установлен unzip, то выполним:

user@server:/opt# sudo apt-get install unzip

Удаляем дистрибутив:

user@server:/opt# rm glassfish-4.1.1.zip

Проверяем:

user@server:/opt# ls glassfish4

Создадим пользователя glassfish и дадим ему права на необходимые директории

user@server:/opt# useradd glassfish -U -s /bin/false user@server:/opt# chown -R glassfish:glassfish /opt/glassfish4

#### Управление сервером производится через служебную утилиту asadmin

Запускаем домен:

user@server:/opt# /opt/glassfish4/bin/asadmin start-domain Waiting for domain1 to start ...... Successfully started the domain : domain1 domain Location: /opt/glassfish4/glassfish/domains/domain1 Log File: /opt/glassfish4/glassfish/domains/domain1/logs/server.log Admin Port: 4848 Command start-domain executed successfully.

Откроем консоль сервера http://<server ip>:4848/

|                                                                   | ORACLE                                                                                                    |
|-------------------------------------------------------------------|----------------------------------------------------------------------------------------------------|
|                                                                   | Configuration Error<br>Secure Admin must be enabled to access the DAS remotely.                                 |
| Created by Oracle with contributions from the GlassFish community | GlassFish <sup>™</sup> Server Open Source Edition<br>Administration Console<br>User Name:<br>Password:<br>Login |

Далее устанавливаем пароль администратора и разрешаем вход в консоль. По умолчанию пароль пустой.

user@server:/opt# /opt/glassfish4/bin/asadmin change-admin-password Enter admin user name [default: admin]> Enter the admin password> Enter the new admin password> Enter the new admin password again> Command change-admin-password executed successfully.

user@server:/opt# /opt/glassfish4/bin/asadmin enable-secure-admin Enter admin user name> admin Enter admin password for user "admin"> You must restart all running servers for the change in secure admin to take effect. Command enable-secure-admin executed successfully.

Перезапускаем домен:

user@server:/opt# /opt/glassfish4/bin/asadmin restart-domain Successfully restarted the domain Command restart-domain executed successfully.

Заходим в консоль используя установленый пароль администратора https://<server ip>:4848/:

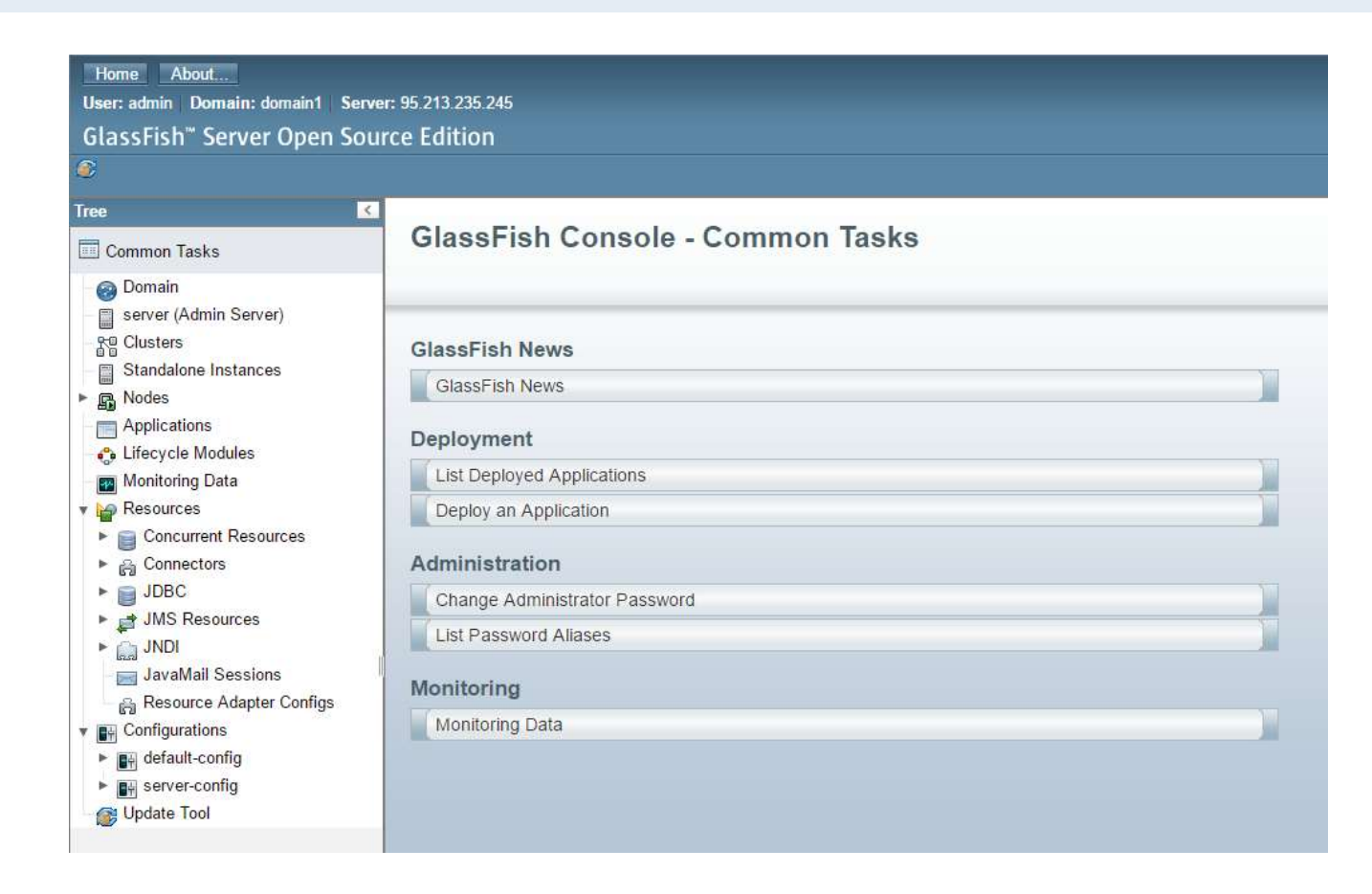

### Шаг 3. Добавляем в автозапуск

Добавление в автозапуск также осуществляетется через asadmin.

Не забываем указать пользователя, от имени которого будет запускаться сервис, иначе он запустится от root.

user@server:/opt# /opt/glassfish4/bin/asadmin create-service --serviceuser glassfish Found the Linux Service and successfully uninstalled it. The Service was created successfully. Here are the details: Name of the service:domain1 Type of the service:Domain Configuration location of the service:/etc/init.d/GlassFish\_domain1 User account that will run the service: root You have created the service but you need to start it yourself. Here are the most typical Linux commands of interest:

- \* /etc/init.d/GlassFish\_domain1 start
- \* /etc/init.d/GlassFish\_domain1 stop
- \* /etc/init.d/GlassFish\_domain1 restart

For your convenience this message has also been saved to this file:

/opt/glassfish4/glassfish/domains/domain1/PlatformServices.log Command create-service executed successfully.

Добавим LBS-тэг:

nano /etc/init.d/GlassFish\_domain1

Должно получится так:

#!/bin/sh
### BEGIN INIT INFO
# Provides: GlassFish\_domain1
# Required-Start: \$local\_fs \$network
# Required-Stop: \$local\_fs \$network
# Default-Start: 2 3 4 5
# Default-Stop: 0 1 6 S
# Short-Description: Glassfish startscript.
# Description: Starts our Glassfish server.
### END INIT INFO
#

Зарегистрируем сервис:

user@server:/opt# update-rc.d GlassFish\_domain1 defaults

Останавливаем сервис, если он был запущен вручную

user@server:/opt# /opt/glassfish4/bin/asadmin stop-domain Waiting for the domain to stop . Command stop-domain executed successfully.

Проверяем:

user@server:~# service GlassFish\_domain1 start user@server:~# service GlassFish\_domain1 status • GlassFish\_domain1.service - LSB: Jetty startscript. Loaded: loaded (/etc/init.d/GlassFish\_domain1; bad; vendor preset: enabled) Active: **active** (running) since Fri 2016-10-07 17:48:50 MSK; 31min ago Docs: man:systemd-sysv-generator(8) Process: 10500 ExecStart=/etc/init.d/GlassFish\_domain1 start (code=exited, sta CGroup: /system.slice/GlassFish\_domain1.service iam10517 /usr/lib/jvm/java-8-openjdk-amd64/bin/java -cp /opt/glassfish

Oct 07 17:48:50 cs48823 systemd[1]: Starting LSB: Jetty startscript.... Oct 07 17:48:50 cs48823 systemd[1]: Started LSB: Jetty startscript.. Oct 07 17:48:58 cs48823 GlassFish\_domain1[10500]: Waiting for domain1 to start . Oct 07 17:48:58 cs48823 GlassFish\_domain1[10500]: Successfully started the domai Oct 07 17:48:58 cs48823 GlassFish\_domain1[10500]: domain Location: /opt/glassfi Oct 07 17:48:58 cs48823 GlassFish\_domain1[10500]: Log File: /opt/glassfish4/glas Oct 07 17:48:58 cs48823 GlassFish\_domain1[10500]: Admin Port: 4848 Oct 07 17:48:58 cs48823 GlassFish\_domain1[10500]: Command start-domain executed Oct 07 18:19:55 cs48823 systemd[1]: Started LSB: Jetty startscript..

#### Шаг 4. Установка приложения

Открываем консоль GlassFish

https://<server ip>:4848/

Applications -> deploy Выбираем war-файл приложения:

| Home About                             |                                                                                                    |                                                                                                    |  |
|----------------------------------------|----------------------------------------------------------------------------------------------------|----------------------------------------------------------------------------------------------------|--|
| User: admin Domain: domain1 Serve      | r: 95.213.235.245                                                                                                    |                                                                                                    |  |
| GlassFish <sup>™</sup> Server Open Sou | rce Edition                                                                                                    |                                                                                                    |  |
| 8                                      |                                                                                                    |                                                                                                    |  |
|                                        | 5                                                                                                    |                                                                                                    |  |
| Common Tasks                           | Deploy Applica                                                                                                    | tions or Modules                                                                                                    |  |
| 👩 Domain                               | Specify the location of the application or module to deploy. An application can be in a packaged file or specified as a directory. |                                                                                                    |  |
| server (Admin Server)                  |                                                                                                    |                                                                                                    |  |
| - Re Clusters                          | Location: <ul> <li>Packaged File to Be Uploaded to the Server</li> </ul>                                                           |                                                                                                    |  |
| Standalone Instances                   | Choose File test.war                                                                                                    |                                                                                                    |  |
| ▶ 🕞 Nodes                              |                                                                                                    |                                                                                                    |  |
| Applications                           | Loca                                                                                                    | I Packaged File or Directory That Is Accessible from GlassFish Server                                                   |  |
| - 😋 Lifecycle Modules                  |                                                                                                    | Drowse Lies Friowse Lowers                                                                                              |  |
| - 📷 Monitoring Data                    | * * 10/-> 45-                                                                                                    |                                                                                                    |  |
| 🔻 🍟 Resources                          | Type: web Applic                                                                                                    | auon                                                                                                    |  |
| Concurrent Resources                   | 50 . 20 Marks 04                                                                                                    |                                                                                                    |  |
| Connectors                             | Context Root:                                                                                                    | test                                                                                                    |  |
| ► 📄 JDBC                               | *                                                                                                    | Paul relative to server's base ORL.                                                                                     |  |
| JMS Resources                          | Virtual Servere:                                                                                                    | lesi                                                                                                    |  |
| ► 🛄 JNDI                               | virtual servers.                                                                                                    | server                                                                                                    |  |
| - JavaMail Sessions                    |                                                                                                    |                                                                                                    |  |
| Resource Adapter Configs               | 4                                                                                                    | Associates an Internet domain name with a physical server.                                                              |  |
| ▼ ■ Configurations                     | Status:                                                                                                    | Enabled                                                                                                    |  |
| default-config                         |                                                                                                    | Allows users to access the application.                                                                                 |  |
| server-config                          | Implicit CDI                                                                                                    | Chabled                                                                                                    |  |
| - 🞯 Update Tool                        | Deserve its 100 st                                                                                                    | Implicit discovery of CDI beans                                                                                         |  |
|                                        | Precompile JSPs:                                                                                                    | Precompiles JSP pages during deployment.                                                                                |  |
|                                        | Run Verifier:                                                                                                    | Verifies the syntax and semantics of the denovment descriptor. Verifier packages must be installed                      |  |
|                                        | Force Redeploy:                                                                                                    | Control the symptotic sector and deployment descriptor. Verifier packages must be installed.                            |  |
|                                        |                                                                                                    | Forces redeployment even if this application has already been deployed or already exists.                               |  |
|                                        | Keep State:                                                                                                    | Retains web sessions, SFSB instances, and persistently created EJB timers between redeployments.                        |  |
|                                        | Deployment Order:                                                                                                    |                                                                                                    |  |
|                                        |                                                                                                    | A number that determines the loading order of the application at server startup. Lower numbers are loaded first. The    |  |
|                                        | Libraries:                                                                                                    |                                                                                                    |  |
|                                        | Description                                                                                                    | A comma-separated list of library JAR files. Specify the library JAR files by their relative or absolute paths. Specify |  |
|                                        | Description:                                                                                                    |                                                                                                    |  |

Меняем контекст и отображаемое имя приложения в случае необходимости. Нажимаем "Ок".

| Home About   User: admin Domain: domain1   Server Open Source Edition     Image: Common Tasks     Common Tasks     Applications   Applications can be enterprise or web applications, or various kinds of modules. Restart an a clicking on the reload link, this action will apply only to the targets that the application or mode to the reload link, this action will apply only to the targets that the application or mode to the reload link, this action will apply only to the targets that the application or mode to the reload link, this action will apply only to the targets that the application or mode to the reload link, this action will apply only to the targets that the application or mode to the reload link, this action will apply only to the targets that the application or mode to the reload link, this action will apply only to the targets that the application or mode to the reload link, this action will apply only to the targets that the application or mode to the reload link, this action will apply only to the targets that the application or mode to the reload link, this action will apply only to the targets that the application or mode to the reload link, this action will apply only to the targets that the application or mode to the reload link, this action will apply only to the targets that the application or mode to the reload link. The release to the reload link is action will apply only to the targets that the application or mode to the reload link. The release to the reload link is action will apply only to the targets that the application or mode to the reload link. The release to the reload link is action will apply only to the targets that the application or mode to the reload link. The release to the reload link is action will apply only to the targets the release to the reload link is action.                                                                                                    | Logout Heip             |
|----------------------------------------------------------------------------------------------------|-------------------------|
| GlassFish** Server Open Source Edition   Image: Common Tasks   Image: Common Tasks   Image: Common Ta                                                                                                    |                         |
| GlassFish** Server Open Source Edition   Tree   Common Tasks   Opmain   server (Admin Server)   Clusters   Standalone Instances   Nodes   Applications   Applications   Lifecycle Modules   Monitoring Data                                                                                                    |                         |
| Iree       ✓         Image: Common Tasks       Applications         Omain       Applications can be enterprise or web applications, or various kinds of modules. Restart an a clicking on the reload link, this action will apply only to the targets that the application or mode to the clusters         Image: Standalone Instances       Deployed Applications (1)         Image: Standalone Instances       Image: Standalone Instances         Image: Standalone Instances       Select Name Deployment Order         Image: Standalone Instances       Image: Select Name Deployment Order         Image: Standalone Instances       Image: Select Name Deployment Order         Image: Standalone Instances       Image: Select Name Deployment Order         Image: Standalone Instances       Image: Select Name Deployment Order         Image: Standalone Instances       Image: Select Name Deployment Order         Image: Select Name Deployment Order       Image: Select Name Deployment Order         Image: Select Name Deployment Order       Image: Select Name Deployment Order         Image: Select Name Deployment Order       Image: Select Name Deployment Order         Image: Select Name Deployment Order       Image: Select Name Deployment Order         Image: Select Name Deployment Order       Image: Select Name Deployment Order         Image: Select Name Deploy Select Name Deployment Order       Image: Select Name Deployment Order      <                                                                                                    |                         |
| Tree       ✓         Image: Common Tasks       Applications         Image: Opmain       Applications can be enterprise or web applications, or various kinds of modules. Restart an a clicking on the reload link, this action will apply only to the targets that the application or mod         Image: Opmain       Image: Opmain         Image: Server (Admin Server)       Image: Opmain         Image: Opmain       Image: Opmain         Image: Opmain       Image: Opmain <t< th=""><th></th></t<>                                                                                                    |                         |
| Applications         Image: Common Tasks       Applications can be enterprise or web applications, or various kinds of modules. Restart an a clicking on the reload link, this action will apply only to the targets that the application or mode in the clicking on the reload link, this action will apply only to the targets that the application or mode in the clicking on the reload link, this action will apply only to the targets that the application or mode in the clicking on the reload link, this action will apply only to the targets that the application or mode in the clicking on the reload link, this action will apply only to the targets that the application or mode in the clicking on the reload link, this action will apply only to the targets that the application or mode in the clicking on the reload link, this action will apply only to the targets that the application or mode in the clicking on the reload link, this action will apply only to the targets that the application or mode in the clicking on the reload link, this action will apply only to the targets that the application or mode in the clicking on the reload link, this action will apply only to the targets that the application or mode in the clicking on the reload link, this action will apply only to the targets that the application or mode in the clicking on the reload link, this action will apply only to the targets that the application or mode in the clicking on the reload link, this action will apply only the targets that the application or mode in the clicking on the reload link, this action will apply only to the targets that the application or mode in the clicking on the reload link, this action will apply only the targets that the application or mode in the targets that the application or mode in the targets the targets that the application or mode in the targets that the application or mode in the targets the targets that the applicating the targets the targets the targets the                                                               |                         |
| Image: Common Tasks       Applications can be enterprise or web applications, or various kinds of modules. Restart an a clicking on the reload link, this action will apply only to the targets that the application or modeling of the targets that the application or modeling of targets that the application or modeling of targets the targets that the application or modeling of targets the targets that the application or modeling of targets that the application or modeli                                    |                         |
| Image: Server (Admin Server)       Deployed Applications (1)         Image: Standalone Instances       Image: Deploy         Image: Nodes       Select         Image: Applications       Image: Select Name         Image: Applications       Image: Select Name         Image: Nodes       Image: Select Name         Image: Nodes       Image: Select Name         I                                                                                                    | pplication or module by |
| □       server (Admin Server)         □       □         □       □         □       □         □       □         □       □         □       □         □       □         □       □         □       □         □       □         □       □         □       □         □       □         □       □         □       □         □       □         □       □         □       □         □       □         □       □         □       □         □       □         □       □         □       □         □       □         □       □         □       □         □       □         □       □         □       □         □       □         □       □         □       □         □       □         □       □         □       □         □       □                                                                                                    | ule is enabled on.      |
| Clusters       Standalone Instances         Standalone Instances       Select Name       Deployment Order       Enabled       Engines       Action         Applications       test       100       ✓       web       Launch   Re         Monitoring Data       Monitoring Data       Select       Select       Se                                                                                                    |                         |
| Standalone Instances       Select       Name       Deployment Order       Enabled       Engines       Action         ▶ Applications       test       100       ✓       web       Launch   Re         ➡ Lifecycle Modules       ➡ Monitoring Data       ■       ■       ■       ■       ■                                                                                                    |                         |
| ▶ in Applications     East     100     ✓     web     Launch   Ref       Iffecycle Modules     Image: Application of the second of the second of th                                                                                          |                         |
| Applications     Applications     A | doploy   Poload         |
| -♣ Lifecycle Modules -₩ Monitoring Data                                                                                                    | suepioy   Reioau        |
| - 📷 Monitoring Data                                                                                                    |                         |
|                                                                                                    |                         |
| v 🎦 Resources                                                                                                    |                         |
| Concurrent Resources                                                                                                    |                         |
| ► A Connectors                                                                                                    |                         |
| ▶ 📄 JDBC                                                                                                    |                         |
| ▶ 🚔 JMS Resources                                                                                                    |                         |
| ▶ 🛄 JNDI                                                                                                    |                         |
| – 🧮 JavaMail Sessions                                                                                                    |                         |
| 🚽 👸 Resource Adapter Configs                                                                                                    |                         |
| v 🔐 Configurations                                                                                                    |                         |
| ▶ 🔐 default-config                                                                                                    |                         |
| ▶ 📑 server-config                                                                                                    |                         |
| - 🚱 Update Tool                                                                                                    |                         |
|                                                                                                    |                         |
|                                                                                                    |                         |
|                                                                                                    |                         |
|                                                                                                    |                         |

Вот и всё, приложение развёрнуто и доступо по ссылке Launch (http://<server ip>:8080/test).